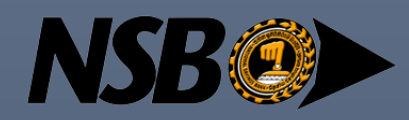

# NSB External Supplier Registration User Manual

NATIONAL SAVINGS BANK

## Introduction to External Supplier Self-Registration

Welcome to the External Supplier Self-Registration process for sourcing, purchasing, and payments collection with NSB. This user-friendly registration system empowers external suppliers like you to streamline your engagement with our organization. By registering through the provided self-registration URL, you initiate a seamless journey toward becoming an approved supplier partner.

### How to Get Started

To begin your journey with NSB, click on the provided self-registration URL and follow the step-by-step instructions. Make sure you have all necessary company information and documentation readily available to expedite the process.

We look forward to having you as a valued supplier partner and collaborating for mutual success. If you have any questions or need assistance during the registration process, please do not hesitate to reach out to our dedicated support team. We are here to help you navigate the registration process smoothly.

Thank you for considering NSB as your business partner. We are excited to embark on this journey with you.

## Table of Contents

| Introd  | uction to External Supplier Self-Registration1 |
|---------|------------------------------------------------|
| Start w | vith the external self-registration process3   |
| 1.      | External supplier self-registration3           |
| 2.      | URL                                            |
| 3.      | Company details                                |
| 4.      | Contacts                                       |
| 5.      | Address                                        |
| 6.      | Business Classifications                       |
| 7.      | Bank Accounts                                  |
| 8.      | Products and Services                          |
| 9.      | Review                                         |
| 10.     | Register                                       |
| 11.     | Email Notifications                            |

## Start with the external self-registration process

1. For external supplier self-registration, click on the given URL below,

#### https://fa-evws-

saasfaprod1.fa.ocs.oraclecloud.com/fscmUI/faces/PrcPosRegisterSupplier?prcBuId=3000000566513
<u>8</u>

2. Go to URL link through the preferred web browser [Microsoft Edge (recommended) / Chrome / Explorer / Firefox]

| Supplier Registration × +                                                      |                                     |                                                                    |                           | ~                   | - 0 ×                  |
|--------------------------------------------------------------------------------|-------------------------------------|--------------------------------------------------------------------|---------------------------|---------------------|------------------------|
| ← → C 🗎 fa-evws-saasfaprod1.fa.ocs.oraclecloud.                                | com/fscmUI/faces/PrcPosRegisterSupp | lier?prcBuld=30000005665138&_afrLoop                               | p=41644983632277047&_afrW | indow 🍳 🛧 🗖         | 😸 Incognito 🚦          |
| ORACLE                                                                         |                                     |                                                                    |                           | ſ                   | 🗋 🧻 Sign In            |
|                                                                                | 1 - 2 - 3                           |                                                                    | - 7                       |                     |                        |
|                                                                                | Company Contacts Address<br>Details | es Business Bank Accounts Products and<br>Classifications Services | Review                    |                     |                        |
| Register Supplier: Company Details ⑦                                           |                                     |                                                                    | Back                      | Next Save for Later | Register <u>Cancel</u> |
| Enter a value for at least one of these fields: D-U-N-S Number, Taxpayer ID, o | r Tax Registration Number.          |                                                                    |                           |                     |                        |
| * Company                                                                      |                                     | D                                                                  | -U-N-S Number             |                     |                        |
| * Tax Organization Type                                                        | *                                   |                                                                    | Tax Country               | •                   |                        |
| Supplier Type                                                                  | ~                                   |                                                                    | Taxpayer ID               |                     |                        |
| Corporate Web Site                                                             |                                     | Tax Regist                                                         | tration Number            |                     |                        |
| Attachments None                                                               |                                     | No                                                                 | ote to Approver           |                     |                        |
|                                                                                |                                     |                                                                    |                           | 12                  |                        |
| Your Contact Information                                                       |                                     |                                                                    |                           |                     |                        |
| Enter the contact information for communications regarding this registration.  |                                     |                                                                    |                           |                     |                        |
| * First Name                                                                   |                                     |                                                                    |                           |                     |                        |
| * Last Name                                                                    |                                     |                                                                    |                           |                     |                        |
| * Email                                                                        |                                     |                                                                    |                           |                     |                        |
| * Confirm Email                                                                |                                     |                                                                    |                           |                     |                        |
|                                                                                |                                     |                                                                    |                           |                     |                        |

 Enter company details as required (Fields with \* asterisk marks are mandatory)

First contact you enter should be of primary / administrative contact person who will be liable for the information provided to NSB in supplier creation. National Savings Bank will not held any liability on any false information provided by the supplier contact person in vendor creation.

**Tax Country, TIN Number, VAT/SVAT Number** (if any) and Contact details are mandatory fields to be filled by local supplier (Sri Lankans).

Please **attach scanned copies** of the **Business Registration**, **VAT** (if registered) and **SVAT** (if registered) certificates.

If the company is **not registered** for tax in Sri Lanka, please enter **N/A** in TIN Number field.

| O Supplier Registration × +                               |                                           |                      |                                                                 |                  |                        | ~ - @ ×                                                                                                    |
|-----------------------------------------------------------|-------------------------------------------|----------------------|-----------------------------------------------------------------|------------------|------------------------|----------------------------------------------------------------------------------------------------|
| ← → C 🔒 fa-evws-saasfaprod1.fa                            | a.ocs.oraclecloud.com/fscmUl/fac          |                      | ?prcBuld=300000005665138&_afrLo                                 |                  | 632277047&_afrWindow Q | 🖈 🔲 👼 Incognito 🚦                                                                                                    |
| ORACLE                                                    |                                           |                      |                                                                 |                  |                        | 🗋 🚺 Sign In                                                                                                    |
|                                                           | 1                                         |                      | _ 4 5 6 _                                                       | - 7              |                        |                                                                                                    |
|                                                           | Compar<br>Details                         | y Contacts Addresses | Business Bank Accounts Products and<br>Classifications Services | Review           |                        |                                                                                                    |
| Register Supplier: Company Detai                          | ils 🕐                                     |                      |                                                                 |                  | Back Next S            | ave for Later Register Cancel                                                                                                    |
| Enter a value for at least one of these fields: D-U-N-S N | umber, Taxpayer ID, or Tax Registration N | umber.               |                                                                 |                  |                        |                                                                                                    |
| * Company                                                 | XYZ PLC                                   |                      | 1                                                               | D-U-N-S Number   |                        | ]                                                                                                    |
| * Tax Organization Type                                   | Corporation 🗸                             |                      |                                                                 | * Tax Country    | Sri Lanka 🔻            |                                                                                                    |
| Supplier Type                                             | Supplier 🗸                                |                      |                                                                 | TIN Number       | 54321                  | ]                                                                                                    |
| Corporate Web Site                                        |                                           |                      |                                                                 | VAT/SVAT Number  |                        | ]                                                                                                    |
| Attachments                                               | None -                                    |                      |                                                                 | Note to Approver |                        |                                                                                                    |
|                                                           |                                           |                      |                                                                 |                  | 1                      |                                                                                                    |
| Your Contact Information                                  |                                           |                      |                                                                 |                  |                        |                                                                                                    |
| Enter the contact information for communications regardi  | ng this registration.                     |                      |                                                                 |                  |                        |                                                                                                    |
| * First Name                                              | Supplier Name1                            |                      |                                                                 |                  |                        |                                                                                                    |
| * Last Name                                               | 2                                         |                      |                                                                 |                  |                        |                                                                                                    |
| * Email                                                   | xyz@com                                   |                      |                                                                 |                  |                        |                                                                                                    |
| * Confirm Email                                           | xyz@com                                   |                      |                                                                 |                  |                        |                                                                                                    |
|                                                           |                                           |                      |                                                                 |                  |                        | NAMES OF THE OWNER OF THE OWNER OF THE OWNER OF THE OWNER OF THE OWNER OF THE OWNER OF THE OWNER OWNER |

4. Click Next Also you can click on the **Contacts** Step number on top of the screen

The given contact details in the Company details will be available in the contact details tab. Once registered, supplier portal user login will be available for this contact person.

| ORACLE                                                                      |                        |            |                           |                         |            | ) Sign In |
|-----------------------------------------------------------------------------|------------------------|------------|---------------------------|-------------------------|------------|-----------|
| ✓—_2 — 3 — 4                                                                | — 5 — 6                | 7          |                           |                         |            |           |
| Company Contacts Addresses Busines<br>Details Classificati                  | Bank Accounts Products | and Review |                           |                         |            |           |
| Register Supplier: Contacts ②                                               |                        |            | Back                      | Ext Save for Late       | r Register | Cancel    |
| Enter at least one contact.                                                 |                        |            |                           |                         |            |           |
| Actions 👻 View 👻 Format 👻 🕂 Create 🧪 Edit 💥 Delete 💿 Freeze 📓 Detach 🚽 Wrap |                        |            |                           |                         |            |           |
| Name                                                                        | Job Title              | Email      | Administrative<br>Contact | Request User<br>Account | Edit       | Delete    |
| Name2, Supplier Name1                                                       |                        | xyz@com    | ~                         | ~                       | /          | ×         |
| Columns Hidden 7                                                            |                        |            |                           |                         |            |           |

To add your contact details, please click on **Edit** Fill all the required details

| Edit Contact: Letinen Senanayake        |                                                            |                                                                        |
|-----------------------------------------|------------------------------------------------------------|------------------------------------------------------------------------|
| * Salutation                            | * Phone                                                    |                                                                        |
| * First Name                            | Mobile                                                     | •                                                                      |
| Middle Name                             | Fax                                                        | •                                                                      |
| * Last Name Senanayake                  | * Email                                                    | making gmail.com                                                       |
| * Job Title                             |                                                            |                                                                        |
| Administrative contact                  |                                                            |                                                                        |
| Create use<br>Roles                     | er account                                                 |                                                                        |
| Role                                    | Description                                                |                                                                        |
| Supplier Accounts Receivable Specialist | Manages invoices and payments for the supplier compan      | y. Primary tasks include submitting invoices as well as tracking invoi |
| Supplier Bidder                         | Sales representative from a potential supplier responsible | of responding to requests for quote, requests for proposal, request    |
|                                         |                                                            | OK Cancel                                                              |

Click Ok

- Note: If **Create User Account** text box is unticked, supplier portal user login will not be created
- 5. Click Next or Address step number

| Click Create               |                                                                                                    |                 |                    |           |
|----------------------------|----------------------------------------------------------------------------------------------------|-----------------|--------------------|-----------|
| ORACLE                     |                                                                                                    |                 |                    | ) Sign In |
|                            | ⊘⊘3 4 6 7                                                                                                 |                 |                    |           |
|                            | Company Contacts Addresses Business Bank Accounts Products and Review<br>Details Classifications Services |                 |                    |           |
| Register Supplier: Add     | esses                                                                                                    | Back Next Save  | for Later Register | Cancel    |
| Actions View View Format V | - Create 🥜 Edit 💥 Delete 🏢 Freeze 🛒 Detach 🚽 Wrap                                                         |                 |                    |           |
| Address Name               | Address Phone                                                                                             | Address Purpose | Edit               | Delete 🌲  |
| 4                          |                                                                                                    |                 |                    |           |
| Columns Hidden 3           |                                                                                                    |                 |                    |           |

Fill all the details as required

Note: Address Name should be always OFFICE for the main address.

Under address contacts, click on **select and add** icon to assign the contact person for the main address

| Address Mallie                         | OFFICE                          | Purpose         | Remit to       |       |                           |           |
|----------------------------------------|---------------------------------|-----------------|----------------|-------|---------------------------|-----------|
| * Country                              | Sri Lanka 🗸                     |                 | RFQ or Bidding |       |                           |           |
| * Address Line 1                       | No 81,                          | Phone           | 94             | •     |                           |           |
| Address Line 2                         |                                 | Fax             | 94             | •     |                           |           |
| Address Line 3                         |                                 | Email           |                |       |                           |           |
| Address Line 4                         |                                 |                 |                |       |                           |           |
| City                                   | Colombo                         |                 |                |       |                           |           |
| Postal Code                            |                                 |                 |                |       |                           |           |
| Address Conta                          | acts                            |                 |                |       |                           |           |
| lect the contacts that a               | e associated with this address. |                 |                |       |                           |           |
|                                        | ormat 🔻 💢 📮 🔠 Freeze            | 📺 Detach 🚽 Wrap |                |       |                           |           |
| Actions ▼ View ▼ F                     |                                 |                 |                |       |                           |           |
| Actions ▼ View ▼ F                     |                                 |                 |                |       | ∆dministrative            |           |
| Actions  View  F Name data to display. |                                 |                 | Job Title      | Email | Administrative<br>Contact | User Acco |

#### Select the contact and click Ok

| elect and Add: Contac                                     | ts                |                  | ×                          |
|-----------------------------------------------------------|-------------------|------------------|----------------------------|
| Search                                                    |                   |                  |                            |
| Name                                                      |                   | Job Title        | ✓<br>Sea <u>r</u> ch Reset |
|                                                           | 14/               |                  |                            |
| View ▼ Format ▼ ←                                         | Wrap<br>Job Title | Email            | Phone                      |
| View ▼ Format ▼<br>Name<br>Name2, Supplier Name1          | Wrap<br>Job Title | Email<br>xyz@com | Phone                      |
| View  Format  Name Name2, Supplier Name1 Columns Hidden 1 | Wrap<br>Job Title | Email<br>xyz@com | Phone                      |

After updating the address details click **Create Another** if you need to add another address, if not click **Ok** to proceed.

6. Click Next or on Business Classifications step number

\*\*Note: this is an optional step, you may skip this step\*\*

7. Click Next or on Bank Accounts step number

\*\*Note: this is an optional step, you may skip this step\*\*

8. Click on Products and Services step number or Next.

\*\*Note: this is an optional step, you may skip this step\*\*

9. Click on **Review** step number or **Next**. You can review all the details you entered in the Review Page.

| ORACLE                                   |                                 |                                               |                                    |                   |                           |                         | j) Sign In |
|------------------------------------------|---------------------------------|-----------------------------------------------|------------------------------------|-------------------|---------------------------|-------------------------|------------|
|                                          | Company Contacts Add<br>Details | Iresses Business Bank Acco<br>Classifications | unts Products and Revi<br>Services | ew                |                           |                         |            |
| Review Supplier Registration: PQR PLC ②  |                                 |                                               |                                    |                   | Back Negt Save 1          | or Later Registe        | r Cancel   |
| Company Details                          |                                 |                                               |                                    |                   | A STATE OF A STATE        |                         |            |
| Company PQR PLC                          |                                 |                                               | D-U-N-S                            | Number            |                           |                         |            |
| Tax Organization Type Corporation        |                                 |                                               | Tax                                | Country Sri Lanka |                           |                         |            |
| Supplier Type Supplier                   |                                 |                                               | Tax                                | payer ID 654432   |                           |                         |            |
| Corporate Web Site                       |                                 |                                               | Tax Registration<br>Note to A      | Number            |                           |                         | I          |
|                                          |                                 |                                               |                                    |                   | 11                        |                         |            |
| Attachments                              |                                 |                                               |                                    |                   |                           |                         |            |
| Actions 🗸 View 👻 🕂 🔀                     |                                 |                                               |                                    |                   |                           |                         |            |
| Type Category * File Name or URL         | Title                           | Description                                   | Attached By                        | Attached Date     |                           |                         | ÷          |
|                                          |                                 |                                               |                                    |                   |                           |                         |            |
| Contacts                                 |                                 |                                               |                                    |                   |                           |                         |            |
| View 🔻 Format 👻 🥅 Freeze 🔛 Detach 斗 Wrap |                                 |                                               |                                    |                   |                           |                         |            |
| Name                                     |                                 |                                               | Job Title                          | Email             | Administrative<br>Contact | Request User<br>Account | Details    |
| Q. P                                     |                                 |                                               |                                    | R@com             | ~                         | ~                       |            |

10. Click Register button. This will send your registration request to NSB

| ORACLE                                   |                                    |                                           |                                   |                     |                           |                         | i) Sign In | ^ |
|------------------------------------------|------------------------------------|-------------------------------------------|-----------------------------------|---------------------|---------------------------|-------------------------|------------|---|
|                                          | <b>⊘</b> — <b>⊘</b> — <b>⊘</b>     | <u> </u>                                  |                                   | 7                   |                           |                         |            |   |
| Raview Supplier Registration: POR PLC @  | Company Contacts Addres<br>Details | ses Business Bank Acco<br>Classifications | units Products and Re<br>Services | view                | ack Next Save 1           | or Later Register       | Cancel     |   |
| Keview Supplier Registration. For Fibe C |                                    |                                           |                                   |                     |                           |                         |            | 1 |
| Company Details                          |                                    |                                           |                                   |                     |                           |                         |            | 1 |
| Company PQR PLC                          |                                    |                                           | D-U-N-                            | S Number            |                           |                         |            |   |
| Tax Organization Type Corporation        |                                    |                                           | Та                                | x Country Sri Lanka |                           |                         |            |   |
| Supplier Type Supplier                   |                                    |                                           | Та                                | axpayer ID 654432   |                           |                         |            |   |
| Corporate Web Site                       |                                    |                                           | Tax Registratio                   | n Number            |                           |                         |            |   |
|                                          |                                    |                                           | Note to                           | Approver            |                           |                         |            | 2 |
|                                          |                                    |                                           |                                   |                     | 11                        |                         |            |   |
| Attachments                              |                                    |                                           |                                   |                     |                           |                         |            |   |
| Actions • View • + 🗙                     |                                    |                                           |                                   |                     |                           |                         |            |   |
| Type Category * File Name or URL         | Title                              | Description                               | Attached By                       | Attached Date       |                           |                         | ÷          |   |
| 4                                        |                                    |                                           |                                   |                     |                           |                         | •          |   |
|                                          |                                    |                                           |                                   |                     |                           |                         |            |   |
| Contacts                                 |                                    |                                           |                                   |                     |                           |                         |            |   |
|                                          |                                    |                                           |                                   |                     |                           |                         |            |   |
| View 🔻 Format 👻 🔠 Freeze 🚋 Detach 斗 Wrap |                                    |                                           |                                   |                     |                           |                         |            |   |
| Name                                     |                                    |                                           | Job Title                         | Email               | Administrative<br>Contact | Request User<br>Account | Details    |   |
| Q. P                                     |                                    |                                           |                                   | R@com               | ~                         | ~                       |            | - |

If you click on **Save for Later**, you will receive an email with the link to re-access the unsubmitted registration request. You can edit any data filled here and click **Register** to submit for NSB review and approval.

## 11. Email Notifications

Your registration request to be a supplier for National Savings Bank (NSB) will be sent to NSB supplies division for review and approval. Once it is approved you will be notified through an email. (notification will be sent to the given contact email)